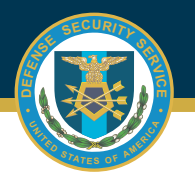

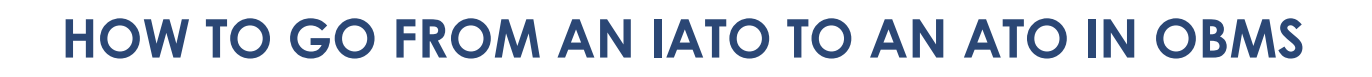

| 1 | Submit a Reevaluation and<br>Reaccreditation from the Contractor<br>Submitter Role, Certification and<br>Accreditation Module.                                                                                    | Contractor Submitter Module  User Feedback Module  Help              |                                                  |                                                              |
|---|----------------------------------------------------------------------------------------------------|----------------------------------------------------------------------|--------------------------------------------------|--------------------------------------------------------------|
|   |                                                                                                    | Certification and<br>Accreditation Module                            | mit a                                            | Initial Accreditation<br>Reevaluation and<br>Reaccreditation |
|   |                                                                                                    | Edit<br>Edit<br>Profi                                                | an Accreditation<br>a Summary Data<br>le         | Self-Certification                                           |
| 2 | Select UID to be processed, click<br>on "Open Accreditation Package"<br>button.                                                                                                    | Open Accreditation Package                                           | e                                                |                                                              |
| 3 | Complete all requirements under each tab, validate and save.                                                                                                    | Summary Data Profile Assets                                          | Supporting Documents                             | Review/Submission                                            |
| 4 | Under the Review/Submission tab,<br>Validate and Submit for review.                                                                                                    | ✓ Submit for Review                                                  | /alidate                                         |                                                              |
| 5 | A pop-up will appear asking "Are<br>you sure you want to continue?"<br>Hit submit.                                                                                                    | Are you sure you want to conti                                       | nue?                                             | ×                                                            |
| 6 | Another pop-up will appear asking<br>"Please select a C&A Package<br>update type to continue".<br>Select a Three Year Update or<br>Security Relevant Update.<br>Click Submit to send the plan to the<br>Reviewer. | Please select a C&A Package u<br>Three Year Update O Sec<br>→ Submit | update type to continu<br>curity Relevant Update | ue X                                                         |

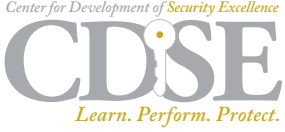